## Requesting CU-SIS Access for New Faculty

Before new faculty or teaching assistants can be assigned to a class in CU-SIS, they must appear on the Instructor/Advisor Table.

- Have them provide you with their 9-digit CU-SIS ID.
  If they do not believe they have one, have them complete a Faculty Access Form located:
  - <u>https://www.cu.edu/uis/campus-solutions-cs-access</u>
- Once you have their ID, navigate to: Curriculum Management > Instructor/Advisor Information > Instructor/Advisor Table
- 3. Choose "Include History" and enter the ID. Click "Search".

## Instructor/Advisor Table

Enter any information you have and click Search. Leave fields blank for a list of all values.

| Find an Existing Value                                                                          |  |  |  |  |  |
|-------------------------------------------------------------------------------------------------|--|--|--|--|--|
| Search Criteria                                                                                 |  |  |  |  |  |
|                                                                                                 |  |  |  |  |  |
| ID: begins with 🔻                                                                               |  |  |  |  |  |
| Campus ID: begins with 🔻                                                                        |  |  |  |  |  |
| National ID: begins with 🔻                                                                      |  |  |  |  |  |
| Last Name: begins with 🔻                                                                        |  |  |  |  |  |
| First Name: begins with 🔻                                                                       |  |  |  |  |  |
| Include History Correct History Case Sensitive  Limit the number of results to (up to 800): 300 |  |  |  |  |  |
| Search Clear Basic Search 🖾 Save Search Criteria                                                |  |  |  |  |  |

4. If the fields are blank, then either the form hasn't been submitted, or it hasn't been processed yet.

| Instructor/Advisor Table | Approved Courses                        |
|--------------------------|-----------------------------------------|
|                          | * 쿠                                     |
| Instructor Details       | Find   View All First 🕚 1 of 1 🕑 Last   |
| *Effective Date:         | 04/29/2016 Status: Active V + -         |
| *Instructor Type:        | Advisor                                 |
| *Academic Institution:   | CUDEN Q CU Denver                       |
| *Primary Acad Org:       | Q.                                      |
| *Instructor Available:   | Available •                             |
| Instructor/Advisor Role  | Find   View All 🛛 First 🕚 1 of 1 🕑 Last |
| Advisor Number:          | 1 Percent of Appointment:               |
| *Academic Career:        |                                         |
| Academic Program:        |                                         |
| Academic Plan:           |                                         |
| Academic Sub-Plan:       |                                         |

| Instructor/Advisor Table                   | Approved Courses |                 |                        |                       |
|--------------------------------------------|------------------|-----------------|------------------------|-----------------------|
|                                            |                  |                 | *                      |                       |
| Instructor Details                         |                  |                 | Find   View All        | First 🕚 1 of 1 🕑 Last |
| Effective Date:                            | 04/29/2016       | Status:         | Active                 |                       |
| Academic Institution:<br>Primary Acad Org: | CUDEN            | CU Denver       |                        |                       |
| Course Description                         |                  | Personaliz      | re   Find   💷   🔣 🛛 Fi | rst 🕚 1 of 1 🕑 Last   |
| Seq Nbr *Acad Org                          | Subject Area     | Course ID Offer | Nbr Catalog Nbr        | Campus                |
| 1                                          | Q Q              |                 | Q                      | Q + -                 |

5. If the following fields are populated, then the instructor is already on the table. You should be able to add the instructor/TA to the meetings tab of the class.

| Instructor/Advisor Table | Approved Courses   |                              |                     |     |
|--------------------------|--------------------|------------------------------|---------------------|-----|
| Instructor Details       |                    | Find   View All              | First 🕚 1 of 1 🕑 La | ast |
| *Effective Date:         | 08/01/2014         | itatus: Active 🔻             | +                   | -   |
| *Instructor Type:        | Teaching Assistant | •                            | Advisor             |     |
| *Academic Institution:   | CUDEN Q            | CU Denver                    |                     |     |
| *Primary Acad Org:       | D-CLAS Q           | College of Liberal Arts & Sc | i                   |     |
| *Instructor Available:   | Available          | Ŧ                            |                     |     |
| Instructor/Advisor Role  |                    | Find   View All              | First 🕙 1 of 1 🕑 La | st  |
| Advisor Number:          | 1                  | Percent of Appointment       | t: 📃 🕂              | -   |
| *Academic Career:        | Q                  |                              |                     |     |
| Academic Program:        | Q                  |                              |                     |     |
| Academic Plan:           | Q                  |                              |                     |     |
| Academic Sub-Plan:       | Q                  |                              |                     |     |

| Instructor/Advisor Table  | Approved Courses   |           |                 |                 |                |            |
|---------------------------|--------------------|-----------|-----------------|-----------------|----------------|------------|
| Instructor Details        |                    |           |                 | Find   View All | First 🕚 1 o    | f 1 🕑 Last |
| Effective Date:           | 08/01/2014         | Statu     | s: Acti         | ive             |                |            |
| Instructor Type:          | Teaching Assistant |           |                 | Advisor         |                |            |
| Academic Institution:     | CUDEN              | CU D      | enver           |                 |                |            |
| Primary Acad Org:         | D-CLAS             | Colle     | ge of Liberal / | Arts & Sci      |                |            |
| <b>Course Description</b> |                    | Per       | sonalize   Fir  | nd   🖾   🔣      | First 🕙 1 of 1 | 🕑 Last     |
| Seq Nbr *Acad Org         | Subject Area       | Course ID | Offer Nbr       | Catalog Nbr     | Campus         |            |
| 1 D-ENGL                  | ٩                  |           |                 |                 |                | + -        |

If you are unable to add the instructor at this point, you will need to email <u>courses@ucdenver.edu</u>. Provide the following information in your email:

- Term
- Class including subject, 4-digit course number, section number
- Instructor name and 9-digit ID
- Text stating type of assistance needed (unable to add instructor for some reason, etc.)